# 新規登録・ログイン セーフティネット認定申請 e-KAWASAKI操作マニュアル

## 1. e-KAWASAKI 申請 ログイン画面

https://lgpos.task-asp.net/cu/141305/ea/residents/procedures/apply/d31ecfa3-6f79-4388-8cb5-71125a77850d/start

|                                                                                                    | 手続き一覧(個人向け) 手続き一覧(事業者向け) ヘルプ はくあるご質問 (1) ロクイン BRRDB                                                                  |     | e-KAWASAKIのアカウント登録をされていない方は新規登録                                  |
|----------------------------------------------------------------------------------------------------|----------------------------------------------------------------------------------------------------|-----|------------------------------------------------------------------|
| Providence of the second second s |                                                                                                    |     | e-KAWASAKIのアカウント登録をされている方はここからログイン                               |
| セーフティネッ                                                                                                    | ト保証5号(イ)利用に関する認定申請手続                                                                                                 | (2) | 「ログイン画面」 → 「メールアドレス」「パスワード」を入力<br>「たたっ」、 (個人向け) 手続き一覧 (事業者向け) へル |
| セーフティネット保証<br>中小企業信用保険法策2<br>詳しくは、市ホームペー<br>※本市では、第5号(1<br>申請対象者<br>次の全ての要件を満たる                                                                                                    | 証5号(イ)①認定手続の概要<br>2条第5項第5号(イ)①の認定(先上高要件・指定業種のみ)中請に関する手続です。<br>ージ ICをご覧ください。<br>イ)①の認定について、電子中請が可能となっています。            |     | 1 W 支 H A<br>に 3 ます (<br>回程に 4<br>利用者ID (メールアドレス)  参え            |
| <ul> <li>・川崎市内に事楽実感の</li> <li>・指定業種(※1)に届</li> <li>・最近3か月間(※2)</li> <li>・最近3か月間(※2)</li> </ul>                                                                                                    | のある事業所があること。<br>属する事業を行っていること。<br>)の指定業種の先上高が企業全体の売上高の5%以上を占めていること。<br>)の企業全体及び指定業種の売上高がともに前年同期(※3)に比べて5%以上減少していること。 |     | パスワード                                                            |
| 受付開始日<br>2024年9月13日 0時005                                                                                                    | 9                                                                                                    |     |                                                                  |
| 受付終了日<br>脑時受付                                                                                                    |                                                                                                    |     | <u> </u>                                                         |
| お問い合わせ先<br>経済労働局経営支援部部<br>メールによるお問い合れ<br>電話番号:0445441846                                                                                                    | 金融課<br>わせ:53<br>6                                                                                                    |     | パスワードを忘れた方はこちら<br>利用者の新規登録はこちら                                   |
|                                                                                                    | <ol> <li>次へ進む 、</li> <li>あとで申請する</li> </ol>                                                                          |     | 他のアカウントでログイン<br>Gビズ I Dでログイン                                     |
| 「次へ」<br>→「[<br>→「(                                                                                                    | 進む」<br>ログインが必要です」<br>OK」                                                                                             |     |                                                                  |
|                                                                                                    | Э                                                                                                    |     | ログイン                                                             |

| 認定申請                                                                                                    | セーフティネッ                                                     | ト認定申請            | e-KAWASAKI操作マニュアル                                                                                                    |
|----------------------------------------------------------------------------------------------------|-------------------------------------------------------------|------------------|----------------------------------------------------------------------------------------------------|
| 2. e-KAWASA                                                                                                    | AKI ログイン後 申請画面                                              | ī                |                                                                                                    |
| ●     ★ - ム     ●     ●     ●     ●     ●     ●     ●     ●     ●     ●     ●     ●     ●     ●     ●     ●     ●     ●     ●     ●     ●     ●     ●     ●     ●     ●     ●     ●     ●     ●     ●     ●     ●     ●     ●     ●     ●     ●     ●     ●     ●     ●     ●     ●     ●     ●     ●     ●     ●     ●     ●     ●     ●     ●     ●     ●     ●     ●     ●     ●     ●     ●     ●     ●     ●     ●     ●     ●     ●     ●     ●     ●     ●     ●     ●     ●     ●     ●     ●     ●     ●     ●     ●     ●     ●     ●     ●     ●     ●     ●     ●     ●     ●     ●     ●     ●     ●     ●     ●     ●     ●     ●     ●     ●     ●     ●     ●     ●     ●     ●     ●     ●     ●     ●     ●     ●     ●     ●     ●     ●     ●     ●     ●     ●     ●     ●     ●     ●     ●     ●     ●     ●     ●     ●     ●     ●     ●     ●     ●     ●     ●     ●     ●     ●     ●     ●     ●     ●     ●     ●     ●     ●     ●     ●     ●     ●     ●     ●     ●     ●     ●     ●     ●     ●     ●     ●     ●     ●     ●     ●     ●     ●     ●     ●     ●     ●     ●     ●     ●     ●     ●     ●     ●     ●     ●     ●     ●     ●     ●     ●     ●     ●     ●     ●     ●     ●     ●     ●     ●     ●     ●     ●     ●     ●     ●     ●     ●     ●     ●     ●     ●     ●     ●     ●     ●     ●     ●     ●     ●     ●     ●     ●     ●     ●     ●     ●     ●     ●     ●     ●     ●     ●     ●     ●     ●     ●     ●     ●     ●     ●     ●     ●     ●     ●     ●     ●     ●     ●     ●     ●     ●     ●     ●     ●     ●     ●     ●     ●     ●     ●     ●     ●     ●     ●     ●     ●     ●     ●     ●     ●     ●     ●     ●     ●     ●     ●     ●     ●     ●     ●     ●     ●     ●     ●     ●     ●     ●     ●     ●     ●     ●     ●     ●     ●     ●     ●     ●     ●     ●     ●     ●     ●     ●     ●     ●     ●     ●     ●     ●     ●     ●     ●     ●     ●     ●     ●     ●     ●     ●     ●     ●     ●     ●     ●     ●     ●     ●     ●     ●     ●     ●     ●     ●     ●     ●     ●     ● | 手続き一覧(事業者向け) ヘルプ 🛛 よくあるご質問 🖂                                | ☆川崎市経済… さん ログアクト |                                                                                                    |
| 🖹 申請内容の入力                                                                                                    |                                                             |                  |                                                                                                    |
|                                                                                                    |                                                             |                  | 「事業者による申請」の場合には、次のページへ                                                                                                   |
|                                                                                                    | 2         3           申請內容の入力         申請內容の総計         申請內容了 |                  | 金融機関の代理申請等を選択した場合に「代理者情報の入力画面」が表示される                                                                                     |
| 過去申請を使用する<br>セーフティネット保証5号(イ)利                                                                                                    | 用に関する認定申請手続                                                 |                  | (代理申請の場合)委任状 🙋                                                                                                    |
| 申請区分 🐻                                                                                                    |                                                             |                  | 代理人の本人確認ができる資料(社員証、免許証券)を添付してください。<br>代理人(受任者)が金融機関の場合は押切印の押印が必要です。<br>押印データをカラーでスキャンして、PDF, JPEG, PNGのいずれかの形式で添付してください。 |
| <ul> <li>         第287800     </li> <li>         事業者による申請         金融機関の代理申請         金融機関以外の代理申請     </li> </ul>                                                                                                    |                                                             | لـך              | アップロードするファイルを選択                                                                                                    |
|                                                                                                    |                                                             |                  | 代理申請者住所(郵便番号検索)                                                                                                    |
| 住所(郵便番号校案)<br>郵便番号(ハイフンなし)                                                                                                    |                                                             |                  | 2100004     住所を検索する                                                                                                    |
| 2120013                                                                                                    | 田市を税率する                                                     |                  | 都近75只<br>神奈川嗅                                                                                                    |
| 神奈川県                                                                                                    |                                                             |                  | 市区町村                                                                                                    |
| 市区町村                                                                                                    |                                                             |                  | 川崎市川崎区                                                                                                    |
| 川崎市幸区                                                                                                    |                                                             |                  | 町名・番地・建物名・部屋番号                                                                                                    |
| 町名・番地・建物名・部屋番号                                                                                                    |                                                             |                  |                                                                                                    |
| 堝III町OO-××                                                                                                    |                                                             |                  | 金融機関・支店名等                                                                                                    |
| 事業者名 🚜                                                                                                    |                                                             |                  | 川崎銀行 中原高津支店                                                                                                    |
| 川崎市経済労働局金融課                                                                                                    |                                                             |                  |                                                                                                    |
|                                                                                                    |                                                             |                  |                                                                                                    |
| 代表者名 🛷                                                                                                    |                                                             |                  | xi 合<br>宮前                                                                                                    |
| 姓                                                                                                    | 名 (+++)                                                     |                  |                                                                                                    |
| ///#明                                                                                                    |                                                             |                  | 担当者名 (4)                                                                                                    |
|                                                                                                    |                                                             |                  | 4 ×                                                                                                    |
| 電話番号(ハイフンなし)                                                                                                    |                                                             |                  | 多摩 麻生                                                                                                    |
| 044544****                                                                                                    |                                                             |                  |                                                                                                    |

4

## 認定申請

## セーフティネット認定申請 e-KAWASAKI操作マニュアル

#### 業種番号(半角数字4桁)

e-Stat 日本標準産業分類 C による4桁の業種番号を記載してください。 複数業種を営んでいる場合は、カンマ(.) で区切り、入力してください。 記入例:0101,1234,5678

#### 業種分類名

中小企業庁ホームページ 指定業種一覧 C で中語者が対象事業に該当していることを確認の上、中語してください。 複数業種を営んでいる場合は、カンマ(、) で区切り、入力してください。 記入例: 〇条、〇〇〇条、〇〇〇条

#### 主な事業内容(具体的に記載)150文字以内 🜌

例:建設業を営んでおり、・・・・工事等を主として行っている。

認定申請書及び認定申請書の添付書類のExcelデータ

第5号(イ)①に該当する様式に入力し、Excelデータで添付してください。 申請様式類は市ホームページ 〇からダウンロードしてください。

#### アップロードするファイルを選択

#### 最近3か月間の売上高が確認できる書類

下記のアーエのいずれかを添付してください。 ア.法人事業概況説明書の写し イ.確定申告書の写し ウ.月別残高試算表 エ.売上元帳等の写し(販管費、売り先等の明細のない資料の場合は、税理士又は会計士の記名押印が必要) ※売上島の確認のため、客観的根拠となる資料を御用意ください。

PDF, JPEG, PNGのいずれかの形式で添付してください。

#### アップロードするファイルを選択

#### 前年同期3か月間の売上高が確認できる書類

下記のアーエのいずれかを添付してください。

- ア、法人事業概況説明書の写し
- イ.確定中告書の写し
- ウ.月別残高試算表

エ.売上元帳等の写し(販管費、売り先等の明細のない資料の場合は、税理土又は会計士の記名押印が必要) ※売上高の確認のため、客観的根拠となる資料を御用意ください。

PDF, JPEG, PMGのいずれかの形式で添付してください。

#### (法人)履歴事項全部証明書、(個人)直近の確定申告書

(法人)履歴事項全部証明書は、発行日から3か月以内のもの。
※本店登記地または事業未認のある事業所が川崎市内であること。
(個人)前年の所得税確定申告書の写し(第一表のみで可)
※納税地・納税者名の確認ができる必要があります。
窓口申告の場合、「確定申告書を税務署に提出した日を欄外に記載」してください。
電子申告の場合、「受信通知」または「メール詳細」を添付してください。

スキャンしてPDF, JPEG, PNGのいずれかの形式で添付してください。

#### アップロードするファイルを選択

#### (該当する場合)許認可証【写し】

許該可等が必要な指定業種を営んでいる場合に添付してください。(運送業、建設業、飲食業等)

アップロードするファイルを選択

#### 指定業種を営んでいることを証明する書類

指定業種を営んでいることを客観的に確認できる書類(法人事業概況説明書、会社のホームページを印刷したもの、会社案内パンフレット等)を添付し てください。

アップロードするファイルを選択

その他添付書類

その他必要に応じて添付してください。

アップロードするファイルを選択

申請に不備があった場合の申請日について

中請後、審査で書類の添付漏れや要件不備があった場合は、受理されず差戻しとなります。その際は、再中請していただくこととなり、再申請を行った 日が申請日となります。 ※特に指定業種の更新時期(月末)には、再申請時点で指定業種から除外されている場合がありますので、ご注意ください。

all Relate

○ 上記内容について了承しました

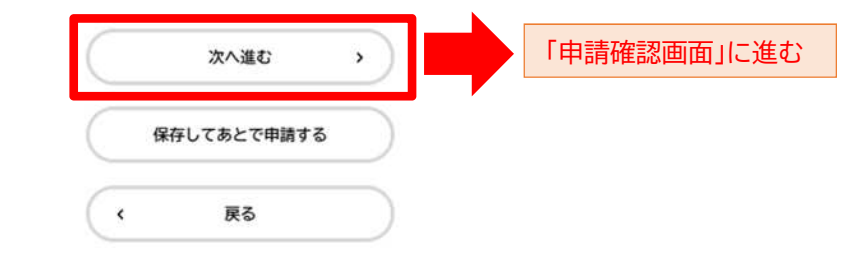

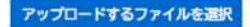

## 認定申請

# セーフティネット認定申請 e-KAWASAKI操作マニュアル

## 3. e-KAWASAKI 申請内容の確認画面

|                                                  | 手続き一覧(個人向け)     | 手続き一覧(事業者向け)        | ヘルプロ             | よくあるご質問 🖻 | 🏠 川崎市経済… さん 🛛 ログアイ |
|--------------------------------------------------|-----------------|---------------------|------------------|-----------|--------------------|
| 。申請内容の確認                                         |                 |                     |                  |           |                    |
| セーフティネット                                         | ●副<br>保証5号(1)利用 | <ol> <li></li></ol> | 3<br>申請の売 7<br>続 |           |                    |
| 申請区分<br>金融機関の代理中請                                |                 |                     |                  |           | (8276)             |
| 住所(郵便番号検索)<br>〒212-0013<br>神奈川県 川崎市幸区            |                 |                     |                  |           | 8275               |
| 事業者名<br>川崎市経済労働局金融課                              |                 |                     |                  |           | (8276)             |
| 代表者名                                             |                 |                     |                  |           | BE76               |
| 電話番号(ハイフンなし<br>0445441846                        | ,)              |                     |                  |           | #276               |
| <ul> <li>(代理申請の場合)委任</li> <li>委任状.odf</li> </ul> | £ŧţ             |                     |                  |           | 8278               |
| 代理申請者住所(郵便看<br>〒212-0013<br>神奈川県 川崎市幸区           | <b>}号</b> 検索)   |                     |                  |           | 8276               |
| 金融機関・支店名等                                        |                 |                     |                  |           | (8276)             |
| 代表者名(支店長名等)                                      |                 |                     |                  |           | 8215               |
| 担当者名                                             |                 |                     |                  |           |                    |

| 業種番号(半角数字4桁)                                  |                |
|-----------------------------------------------|----------------|
|                                               | 修正する           |
| 業種分類名                                         |                |
|                                               | 修正する           |
| 主な事業内容(具体的に記載)150文字以内                         |                |
| を主として行っている。                                   | 8276           |
| 認定申請書及び認定申請書の添付書類のExcelデータ                    |                |
| <u>【認定申請書】【添付書類】【R6.12.1】SN2-5-5-イー①.xlsx</u> | (8.E.7.6       |
| 最近3か月間の売上高が確認できる書類                            |                |
| <u>R6.10-12売上資料(デモ用).pdf</u>                  | (\$E75         |
| 前年同期3か月間の売上高が確認できる書類                          |                |
| <u>R5.10-12売上資料(デモ用).pdf</u>                  | #216           |
| (法人)履歴事項全部証明書、(個人)直近の確定申告書                    |                |
| 费記簿,109                                       | 18276          |
| (該当する場合)許認可証【写し】                              |                |
| 許認可証。」09                                      | #275           |
| 指定業種を営んでいることを証明する書類                           |                |
| 許認可証.109                                      | #276           |
| その他添付書類                                       |                |
| (未入力)                                         | (# <b>Z</b> ¥6 |
| 申請に不備があった場合の申請日について                           |                |
| 上記内容について了承しました                                | 修正する           |

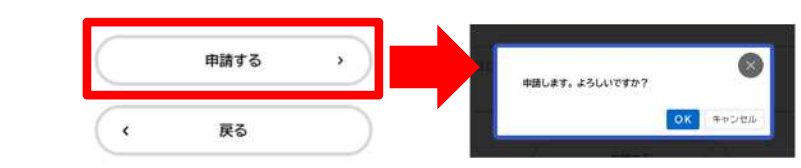

| <ul> <li>4. e-KAWASAKI申請の完了画面</li> <li>● ###→및 (個人明灯) ###→및 (###個灯) ヘルブご よくあるご類!! ** !!!!!!#####→ ☆ (@771)</li> <li>● #請の完了</li> <li>5. e-KAWASAKI メール受信</li> <li>送信者: kawasaki-sinsei@dx.city.kawasaki.jp</li> <li>宛先: e-KAWASAKI登録アドレス</li> <li>日時: 2025/05/* 10:00</li> <li>件名: 【川崎市からのお知らせ】セーフティネット保証5号(イ)利用に関する</li> <li>次の手続きの申請を受け付けました。</li> </ul>                                                                                                    | 認定申請 セーフティネット認定申請                                                                                                    | e-KAWASAKI操作マニュアル                                                                                                    |  |  |  |
|----------------------------------------------------------------------------------------------------|----------------------------------------------------------------------------------------------------|----------------------------------------------------------------------------------------------------|--|--|--|
| <ul> <li>              ● ● ● ● ● ● ● ● ● ● ● ● ●</li></ul>                                                                                                    | 4. e-KAWASAKI 申請の完了画面                                                                                                    | 5. e-KAWASAKI メール受信                                                                                                    |  |  |  |
| ○ 申請の完了   ○ 日前の完了   ○ 日本1: 「川崎川からのの知らせ」   ○ 日本2: 「川崎川からのの知らせ」   ○ 日本2: 「川崎川からのの知らせ」   ○ 日本3: 「川崎川からのの知らせ」   ○ 日本3: 「小市山に関す   ○ 日本3: 「小市に関す   ○ ハーム3: 「小市に関す   ○ ハーム4: 「川崎川からのの知らせ」   ○ 日本4: 「川崎川からのの知らせ」   ○ 日本4: 「川崎川からのの知らせ」   ○ 日本4: 「川崎川からのの知らせ」   ○ 日本4: 「川崎川からのの知らせ」   ○ 日本4: 「川崎川からのの知らせ」   ○ 日本4: 「川崎川からのの知らせ」   ○ 日本4: 「川崎川からのの知らせ」   ○ 日本4: 「川崎川からのの知らせ」   ○ 日本4: 「川崎川からのの知らせ」   ○ 日本4: 「川崎川からのの知らせ」   ○ 日本4: 「川崎川からのの知らせ」   ○ 日本4: 「川崎川からのの知らせ」   ○ 日本4: 「川崎川からののの知らせ」   ○ 日本4: 「川崎川からののの知らせ」   ○ 日本4: 「川崎川からののの知らせ」   ○ 日本4: 「川崎川からののの知らせ」   ○ 日本4: 「川崎川からののの知らせ」   ○ 日本4: 「川市に関す   ○ 日本4: 「川市に関す   ○ 日本4: 「川市に関す   ○ 日本4: 「川市に関す   ○ 日本4: 「川市に関す   ○ 日本4: 「川市に関す   ○ 日本4: 「川市に関す   ○ 日本4: 「川市に関す   ○ 日本4: 「川市に関す   ○ 日本4: 「川市に関す   ○ 日本4: 「川市に関す   ○ 日本4: 「川市に関す   ○ 日本4: 「川市に関す   ○ 日本4: 「川市に関す   ○ 日本4: 「川市に関す   ○ 日本4: 「川市に関す   ○ 日本4: 「川市に関す   ○ 日本4: 「川市に関す   ○ 日本4: 「川市   ○ 日本4: 「川市に関す   ○ 日本4: 「川市に関す   ○ 日本4: 「川市に関す   ○ 日本4: 「川市に関す   ○ 日本4: 「日本4: 「日                                                                                                    | ● 手続き一覧(個人向け)手続き一覧(事業者向け)ヘルプ □ よくあるご覧問 □ □ 川崎市経済… さん 0779ト                                                                                                    | 送信者:kawasaki-sinsei@dx.city.kawasaki.jp<br>宛先: e-KAWASAKI登録アドレス<br>日時: 2025/05/* 10:00<br>件名: 【川崎吉からのお知らせ】セーマニィネット保証を号(イ)利用に関する |  |  |  |
| 次の手続きの申請を受け付けました。                                                                                                    | □ 申請の完了                                                                                                    | 件名: [川崎市からのお知らせ]セーフティネット保証5号(1)利用に関する<br>認定申請手続の申請を受け付けました                                                                      |  |  |  |
|                                                                                                    | 0-0                                                                                                    | 次の手続きの申請を受け付けました。                                                                                                    |  |  |  |
| セーフティネット保証5号(イ)利用に関する認定申請手続       手続き名:セーフティネット保証5号(イ)利用に関する認定申請手続         ロロを同じせいました       手続き名:セーフティネット保証5号(イ)利用に関する認定申請手続                                                                                                    |                                                                                                    | 手続き名:セーフティネット保証5号(イ)利用に関する認定申請手続<br>申込番号:*******                                                                                |  |  |  |
| ###eg01917#10/20/2<br>F###eg01917#10/20/2<br>F##eg01917#10/20/2<br>F##eg01917#10/20/2<br>F##eg01917#10/2<br>F##eg01917#10/2<br>F##eg01917# | 単語を受け行けました。<br>手続き名:セーフティネット保証5号(イ)利用に関する認定申請手続<br>申込番号:<br>順番に申請内容を確認するため、確認までしばらくお待ちください。<br>なお、お手続きの処理状況は「マイページ」からご確認頂けます。<br>お問合せの際に必要となりますので、中込番号を控えるか、このページを印刷してください。 | 順番に申請内容を確認するため、確認までしばらくお待ちください。<br>なお、お手続きの処理状況は、以下のURLからアクセスし、画面右上の「ログ<br>イン」からマイページにログインいただき、ご確認ください。                         |  |  |  |
| #込着号<br>多桁の数字 8桁の数字                                                                                                    | <sup>●込器号</sup><br>8桁の数字                                                                                                    | https://lgpos.task-<br>asp.net/cu/141305/ea/residents/portal/home                                                               |  |  |  |
| 本手続きの問い合わせは、申請いただいた手続きの「内容詳細」にある「問<br>い合わせ先」にご連絡ください。                                                                                                    |                                                                                                    | 本手続きの問い合わせは、申請いただいた手続きの「内容詳細」にある「問<br>い合わせ先」にご連絡ください。                                                                           |  |  |  |
| く ホームに戻る                                                                                                    | くホームに戻る                                                                                                    |                                                                                                    |  |  |  |

- ・電子申請の場合は、<u>平日16時までに申請した場合、同日を「受付日」とし、翌営業日13時までに審査し</u>、
- 必要に応じて電話でヒアリングをさせていただきます。要件が揃い次第、認定書を交付します。
- (なお、平日16時以降に申請した場合は、その翌営業日を「受付日」とし、その翌々営業日13時までに審査となります。)
- ・提出書類の内容について審査し、不備・不足等があれば、川崎市から電話で連絡させていただきます。
- 電話がつながらない場合は、「審査保留」とさせていただきますので、ご注意ください。
- ・<br />
  要件や書類に不備がある場合は、窓口と同様、「受付」とはならず、「差戻し」<br />
  となります。
- 「差戻し」の場合は、<mark>再度、新規の申請となります</mark>ので、添付資料も再度添付していただくことになります。
- この場合、再度提出があった日をもって「提出日」となりますので、

<u>月末など指定業種の指定が切り替わる時期においては、日程に余裕を持って申請していただきますようお願いいたします</u>。 <u>お急ぎの場合は、金融課窓口にて申請してください。</u>

## 認定書交付·取得

# セーフティネット認定申請 e-KAWASAKI操作マニュアル

## 6. e-KAWASAKI 交付完了のメール受信

送信者:kawasaki-sinsei@dx.city.kawasaki.jp 宛先: e-KAWASAKI登録アドレス 日時: 2025/05/\* 13:00 件名: 【川崎市からのお知らせ】セーフティネット保証5号(イ)ー1の利

用に関する認定申請手続の交付が完了しました

申請いただいた次の手続きの交付が完了しました。 以上でお手続きは完了となります。

手続き名:セーフティネット保証5号(イ)ー1の利用に関する認定申請手続

申込番号:\*\*\*\*\*\*\*\*

なお、申請内容は、以下のURLからアクセスし、画面右上の「ログイン」 からマイページにログインいただき、ご確認ください。

https://lgpos.taskasp.net/cu/141305/ea/residents/portal/home

本手続きの問い合わせは、申請いただいた手続きのページの「内容詳細」にある「問い合わせ先」にご連絡ください。

## 7. e-KAWASAKI ログイン

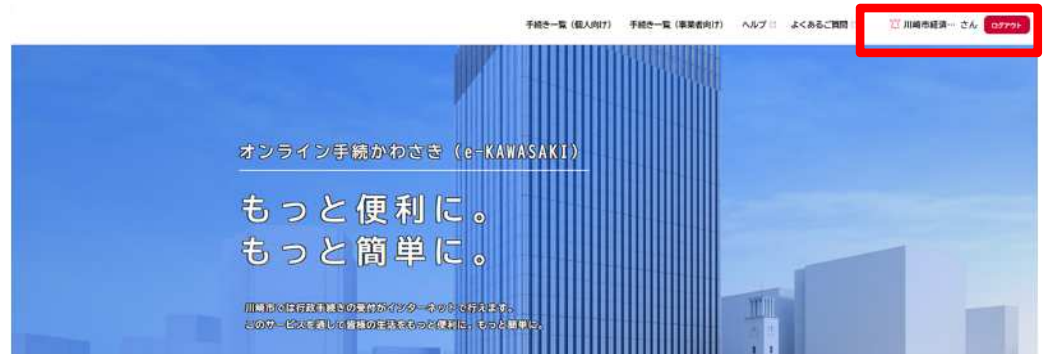

## 

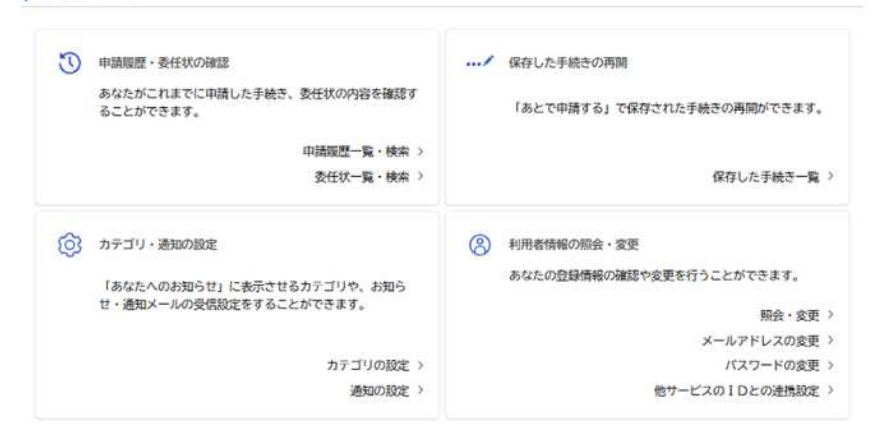

ホームに戻る

#### セーフティネット認定申請 e-KAWASAKI操作マニュアル 認定書交付·取得 9. e-KAWASAKI 申請履歴一覧から該当申請を選択 10. e-KAWASAKI 交付物一覧から認定書をダウンロード 6 6 11 川崎市経済… さん ログアクト 手続き一覧(個人向け) 手続き一覧(事業者向け) ヘルプ よくあるご質問 🗆 手続き一覧(個人向け) 手続き一覧(事業者向け) ヘルプロ よくあるご質問 ロ □ 川崎市経済… さん ログアクト ⑦ 申請履歴一覧 ⑦ 申請内容照会 条件を指定して検索 申請履歴一覧 申請状況 該当件数2件 由込番号 手続きが完了しました 申込器号:44557874 2025年2月18日 9時08分 交付物一覧 >ダウンロードできる交付物 手続きが完了しました 手続き名 セーフティネット保証5号(イ)ー1の利用に関する認定申請手続 2025年3月19日までダウンロード可能です セーフティネット保証5号(イ)-1の認定書(1通) [PDF形式:122.7K8] 申込番号:74743822 2025年2月13日 15時39分 申請日 「手続きが完了しました」 お問い合わせ先 セーフティネット保証5号(イ)利用に関する認定申請手続 令和6年12月版 様式第5- (イ) 2023 年 9 月から 医定端者记着程 経済労働局経営支援部金融課 メールによるお問い合わせ: 図 2025 年 2 月まで 中小企業信用保険法案2条第5項第5号の標定による認定申請書 (パー(0)) 電話番号:0445441846 金和 年 月 日 ダウンロード PIQ ··· S (あて生) 目標市基 この条件で検索する 中講者 Ⅰ認定申請書Ⅰ添付書類IR6.12.1]SN2-5-5-1-①.p... 氏 名 (名称及び代表者の氏名) 名前を付けて... ~ 聞く 単は素に記載する集を貸んでいるが、下記のとおり売上高等の減少が生じているため、経営の安 記た支援が生じており立すので、中小企業信用保険決策企業品は優加ら存の規定に基づき額定される。 3.9篇(いします。 マイページに戻る 【認定申請書】添付書類【R6.12.1】SN2-5-5-√-①.pdf (#) ファイルモ胡く 今点には営んでいる事業が属する業種(日本標序産業分類の細分型基準と細分型業種系)を全て記載(当該業種は全て商に営業種であることから必要)。当該業種が種類ある場合には、その中で、最近 1年間で表した実等が大きい事業が属する実種をを上の大枠に定職。 もっと見る 1 事業開始年月日 AL 8 2 元上高等 (該当する場合)許認可証【写し】 $\frac{B-A}{B} \times 100$ 减少率 % 許認可証.jpg A:申込時点における最近3か月間の売上高等 -8~ 円(注2) ヘルプ じ よくあるご質問 ご 個人情報の取扱い ご 動作環境 ご ウェブアクセシビリティ ご 利用規約(個人向け/事業者向け) B:Aの規模に対応する前年の3か月間の売上楽等 円 (注2) 指定業種を営んでいることを証明する書類 川崎市投资 [2] 〒210-8571 川崎市川崎宮吉本町1番地 許認可証。jpg 川崎市営用加加加 会称 (10) 年 (10) 月 (10) 日 申請のとおり、把違ないことを認定します。 (注) 保用保証協会への申込期間: 令和 年 月 日から令和 年 月 日 その他添付書類 会社事業概要, pdf 11187-N-16 18 10 87 (席1)未増成は、1つの指定無償に属する事業のみを含んでいる場合、又は変んでいる構築の事業が分で指定無償 に属する場合に提用する。 (席2)会単分的先に展帯を配載、 (営業事項) 申請に不備があった場合の申請日について 上記内容について了承しました (管営事項) ○ 本範定とは別に、会無機関系が現有保証論なによる金融との審査があります。 ○ 市町村長又は時期に長から期間を受けたちかち30日以内に会融機関又は現用保証論に対して、保証の平込 みを打ちったがあったがある。 申請内容を使用して新しく申請する < 戻る

#### 申請却下

# セーフティネット認定申請 e-KAWASAKI操作マニュアル

## 6. e-KAWASAKI 交付完了のメール受信【申請却下】

送信者:kawasaki-sinsei@dx.city.kawasaki.jp 宛先: e-KAWASAKI登録アドレス 日時: 2025/05/\* 13:00 件名: 【W塔声からのお知らせ】セーマティネット保証5号(

件名: 【川崎市からのお知らせ】セーフティネット保証5号(イ)ー1の利用に 関する認定申請手続のお手続きが継続できません

申請いただいた次の手続きの内容を確認させていただいた結果、お手続き を継続することができません。 この申請は終了となります。

手続き名:セーフティネット保証5号(イ)ー1の利用に関する認定申請手続 申込番号:\*\*\*\*\*\*

申請条件や申請内容に問題がある可能性があります。 詳細な理由等は、以下のURLからアクセスし、画面右上の「ログイン」からマ イページにログインいただき、ご確認ください。

https://lgpos.taskasp.net/cu/141305/ea/residents/portal/home

本手続きの問い合わせは、申請いただいた手続きのページの「内容詳細」にある「問い合わせ先」にご連絡ください。

## 7. e-KAWASAKI ログイン

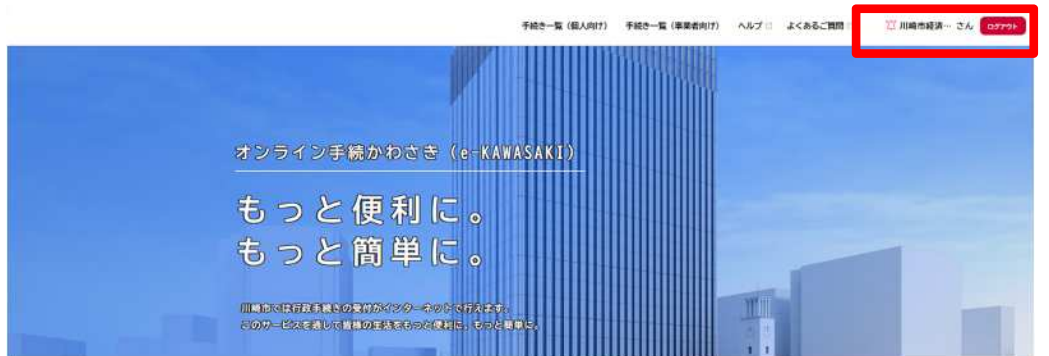

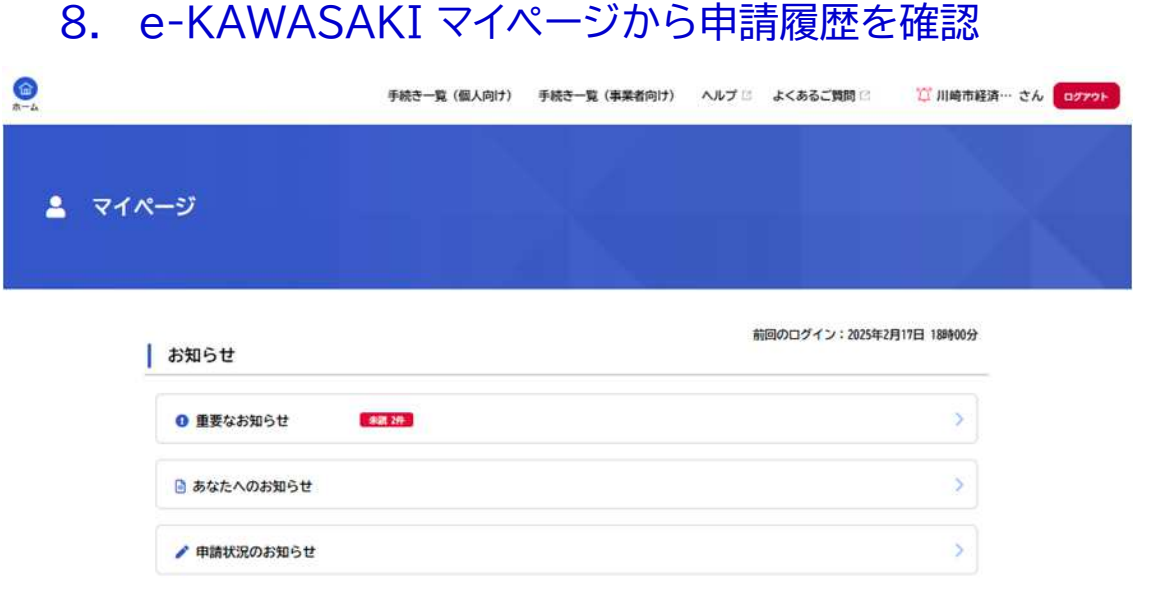

#### 利用者メニュー

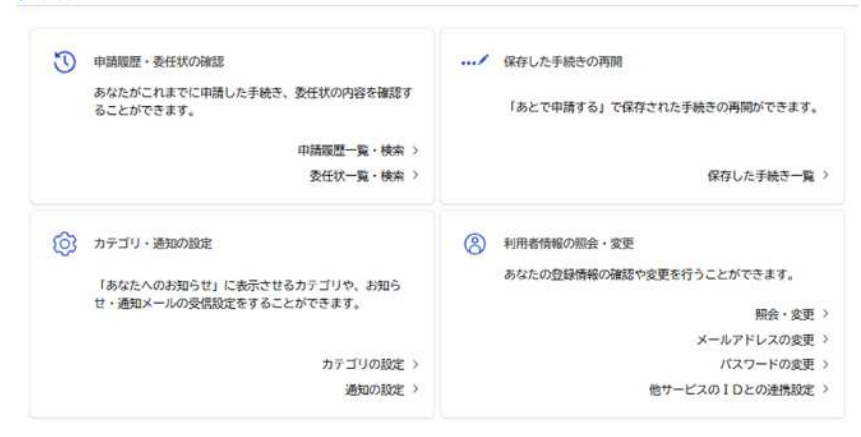

ホームに戻る

| Ħ     | ヨ請却下                 | セーフティネット認定申請 🤅                                                            | e-KAWASAKI操作 <sup>·</sup>                                                                                                    | マニュアル                                                                        |
|-------|----------------------|---------------------------------------------------------------------------|----------------------------------------------------------------------------------------------------|------------------------------------------------------------------------------|
| 9. e  | e-KAWASAKI           | 申請履歴一覧から該当申請を選択                                                           | 10. e-KAWASAKI                                                                                                    | 申請内容を使用して新しく申請する<br>-R (@A@I7) 手続き-R (###@I7) ^ルブ によくあるご知識 ご 川崎市経済… さん ロファット |
| "3 申請 | 青履歴一覧                |                                                                           | ③ 申請內容照会                                                                                                    |                                                                              |
|       | 条件を指定して検索            | 申請履歴一覧                                                                    | 申請状況                                                                                                    |                                                                              |
|       | 申込番号                 | 該当件数2件                                                                    | 手続きを継続できません                                                                                                    |                                                                              |
|       |                      | <b>申込器号: 89121655</b> 2025年2月18日: 10時46分                                  | 申請却下理由                                                                                                    |                                                                              |
|       | 手続き名                 | 手続きを撮続できません     ト                                                         | 指定某種ではない某種のため、申請を却下させ                                                                                                    | ていただきます。                                                                     |
|       |                      | ビーフティキテド課題 5号(コテードの行政時に回9 Sabe中回手術  bb3 編長・74/47022  205(0:2日12日 15:5304) | お問い合わせ先                                                                                                    |                                                                              |
|       | p#P                  | 中央日期当・1914-0642         2062年4月15日(2013月3)           王建浩介的電子1.ました         | 经消労働局將官支援部金融課                                                                                                    |                                                                              |
|       | 2022 (F 0 E thě      | セーフティネット保証5号(イ)利用に関する認定申請手続                                               | メールによるお問い合わせ:☑<br>電話番号:0445441846                                                                                                    |                                                                              |
|       |                      |                                                                           |                                                                                                    |                                                                              |
|       | 2025 年 2 月まで         |                                                                           | 基本情報                                                                                                    |                                                                              |
|       | この条件で検索する            |                                                                           |                                                                                                    |                                                                              |
|       |                      |                                                                           | その他添付書類                                                                                                    |                                                                              |
|       |                      | く マイページに戻る                                                                | <u>A 11 <del>7 7</del> 7 8 2. 44 1.</u>                                                                                                    |                                                                              |
|       |                      |                                                                           | 申請に不備があった場合の申請日について<br>ト記の線についてて承しました                                                                                                    |                                                                              |
|       |                      |                                                                           |                                                                                                    |                                                                              |
|       |                      |                                                                           |                                                                                                    | ■ 瞬時音を使用して新しく申請する このボタンから 前に 3 カレたデータを                                       |
|       |                      |                                                                           |                                                                                                    | 引用して、再申請できる                                                                  |
|       | ヘルプ 🗄 よくあるご質問 🖻 個人情報 | の取扱い 🔄 動作環境 🖄 ウェブアクセシビリティ 🖄 利用規約( 個人向け / 事業者向け )                          | <u>(</u>                                                                                                    |                                                                              |
|       |                      | 10時10月2日(1997)<br>〒210-8357 川時市10時(18年4町) 美地                              | 最近3か月間の売上高が確認できる書類                                                                                                    |                                                                              |
|       |                      |                                                                           | 下記のアーエのいずれかを添付してください。<br>ア.法人事業概況設明書の写し<br>イ.確定申告書の写し<br>ウ.月別残高試算表<br>工.売上完成確立の写し(版管書、売り先等の明細のない資料の場合は、税現<br>※売上島の確認のため、客観的規拠となる資料を範囲意ください。 | P士又は会計士の記名押印が必要)                                                             |
|       |                      |                                                                           | PDF, JPEG, PNGのいずれかの形式で添付してください。                                                                                                    | 改善できろ不備であれげ 再度 修正データをアップ                                                     |
|       |                      |                                                                           | アップロードするファイルを選択                                                                                                    | い言でです「「「「この」」はない特徴、修正」、シェノック                                                 |
|       |                      |                                                                           | アップロード完了: <u>R6.10-12売上資料(デモ用).pdf</u> 取用                                                                                                   | 再申請の場合は、新規の申請とみなされ、新しい申請                                                     |
|       |                      |                                                                           | 前年同期3か月間の売上高が確認できる書類                                                                                                    | 番号が付与される                                                                     |
|       |                      |                                                                           | 下記のア〜エのいずれかを添付してください。<br>ア.法人事業概況説明書の写し<br>イ.確定中告書の写し                                                                                       | 11                                                                           |

## 申請差戻し

# セーフティネット認定申請 e-KAWASAKI操作マニュアル

## 6. e-KAWASAKI 交付完了のメール受信【差戻し】

送信者:kawasaki-sinsei@dx.city.kawasaki.jp 宛先: e-KAWASAKI登録アドレス 日時: 2025/05/\* 13:00

件名: 【川崎市からのお知らせ】セーフティネット保証5号(イ)ー1の利用に 関する認定申請手続の再申請のお願い

申請いただいた次の手続きの内容を確認させていただいた結果、申請内容 に不備がありました。

大変お手数ですが、申請内容を修正し再申請してください。

手続き名:セーフティネット保証5号(イ)-1の利用に関する認定申請手続 申込番号:\*\*\*\*\*

修正方法や理由等は、以下のURLからアクセスし、画面右上の「ログイン」からマイページにログインいただき、ご確認ください。

https://lgpos.taskasp.net/cu/141305/ea/residents/portal/home

本手続きの問い合わせは、申請いただいた手続きのページの「内容詳細」にある「問い合わせ先」にご連絡ください。

## 7. e-KAWASAKI ログイン

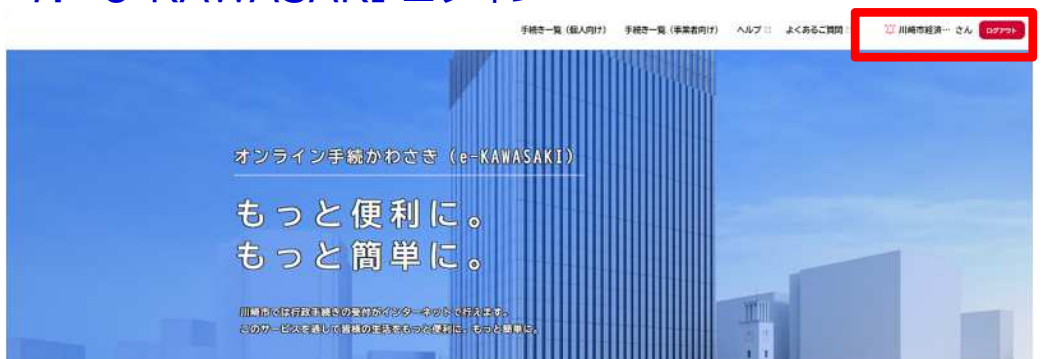

# 8. e-KAWASAKIマイページから申請履歴を確認 ● ##さー覧 (個人用け) ●#さー覧 (単果都用け) ヘルブ ② よくあるご買③ ③ 川嶋市経済… さん (2720) ・ マイページ ● #要なお知らせ ● #要なお知らせ ● ##なたへのお知らせ ● ##状況のお知らせ

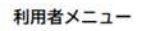

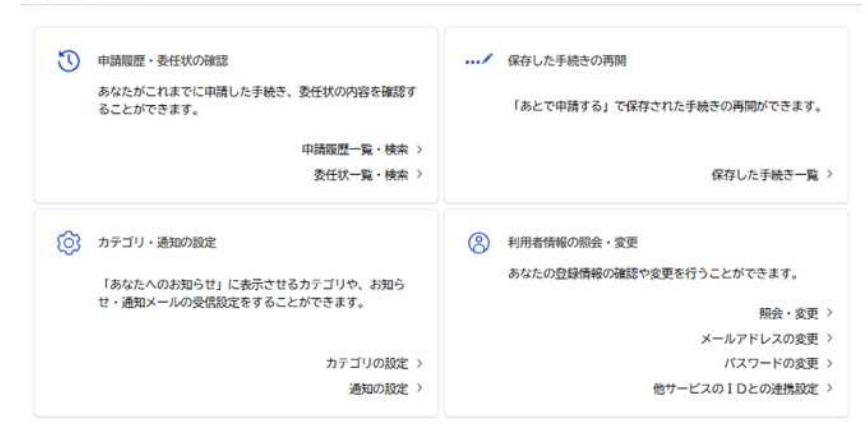

ホームに戻る

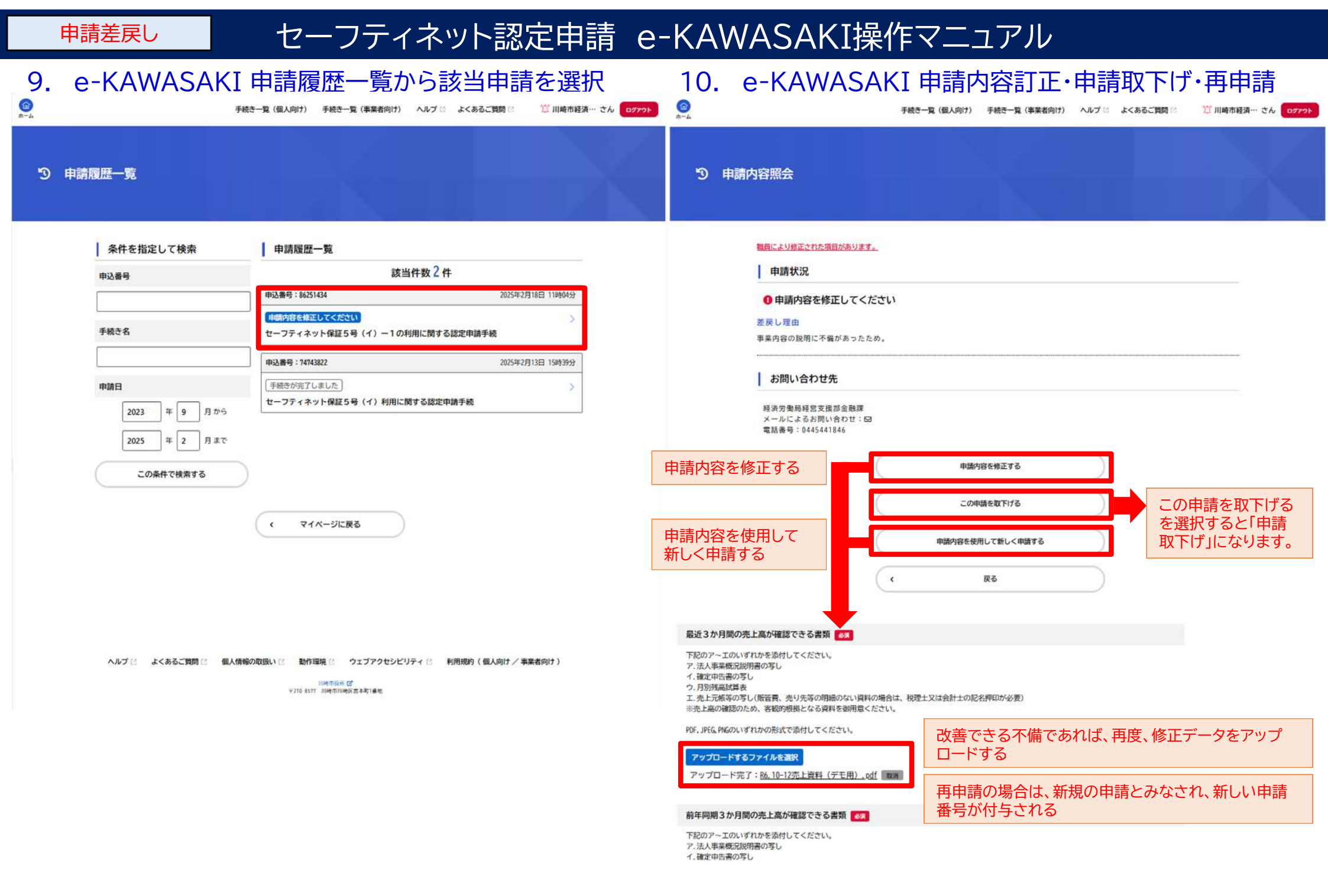